## Lier des actifs

Hector permet de lier des actifs entre eux. La liaison d'actifs peut être utile pour lier entre eux différents actifs faisant partie d'un même système ou pour regrouper des actifs au sein d'une plateforme.

**AVANT DE DÉBUTER :** Avant de pouvoir les lier, chaque actif doit avoir été créé individuellement. Vous devez également détenir les permissions de gestion pour l'actif parent auquel vous voulez lier des actifs enfants, puisque cette opération s'effectue par l'entremise de la fonction Modifier un actif.

• Tout d'abord, ouvrez la fiche de l'actif parent en utilisant la fonction Modifier accessible par le bouton Actions ou en cliquant directement sur le nom de l'actif.

|   |         | $\Box$ | Img | Doc | Actif                       | Description 1                                 | No d'actif | Actifs liés | Domaine(s) 1 | Catégorie de l'actif 🖠    | Entité responsable                                                         |
|---|---------|--------|-----|-----|-----------------------------|-----------------------------------------------|------------|-------------|--------------|---------------------------|----------------------------------------------------------------------------|
|   | Actions |        |     | -   | EBM Laser                   | Fabrication<br>Cabinet-2-R0 tel g             | INFRA06227 |             | X-À préciser | À préciser - nouvel actif | FSG - Faculté des<br>sciences et de génie                                  |
| 0 | Actions | ୍ଦ୍    | 1   | •   | * * 🖬                       | Scanneur Lidar<br>Terrestre Mobil             | INFRA06226 |             | X-À préciser | À préciser - nouvel actif | FFGG - Faculté de<br>foresterie, géographie<br>et géomatique               |
| • | Actions |        |     | -   | OSENSA Innovations<br>Corp. | <u>FGA-0051A - FTX-</u><br><u>300-LUX+, 3</u> | INFRA06225 |             | X-À préciser | À préciser - nouvel actif | FSAA - Faculté des<br>sciences de<br>l'agriculture et de<br>l'alimentation |

**2** Une fois la fiche d'actif affichée, cliquez sur l'onglet « Actifs liés ».

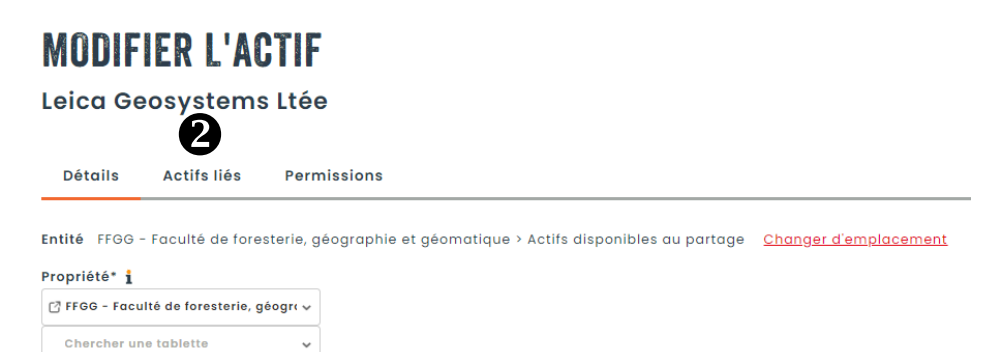

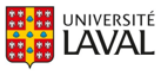

B Dans la case « Chercher un actif » commencez la saisie du nom ou du numéro d'un actif à lier. Le système recherchera tous les actifs qui correspondent aux caractères saisis. Sélectionnez l'actif désiré.

## **MODIFIER L'ACTIF**

## Leica Geosystems Ltée

| Détails    | Actifs liés    | Permissions                 |
|------------|----------------|-----------------------------|
| Chercher u | n actif 🚯      | ✓ ✓ Tous les emplacements 1 |
| Sauvegard  | ler & lister 🔺 | Annuler                     |

Une fois l'actif trouvé, sélectionnez-le et précisez le niveau d'association de la relation entre votre actif en modification et celui trouvé (soit « Parent » ou « Enfant »).

## **MODIFIER L'ACTIF**

Leica Geosystems Ltée

| Détails    | Actifs liés    | Permissions                                                            |  |
|------------|----------------|------------------------------------------------------------------------|--|
| Chercher u | n actif        | ✓ ✓ Tous les emplacements i                                            |  |
|            | 1              | SAE Technologies CMS-01-0100 Niveau d'association i   NFRA03731 Enfant |  |
| Sauvegard  | ler & lister 🔺 | Annuler                                                                |  |

Vous pouvez répéter cette opération afin d'ajouter plusieurs actifs à lier à votre actif principal. Cliquez sur le X si vous souhaitez retirer la liaison avec l'actif. Lorsque terminé, appuyez sur « Sauvegarder & lister ». Les actifs liés apparaîtront dans la colonne Actifs liés de la liste des actifs.

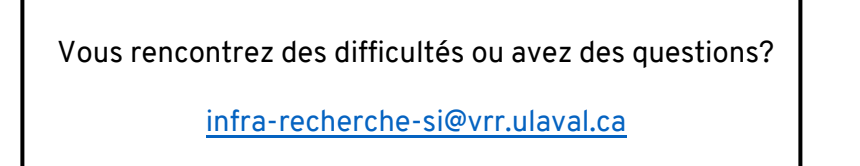

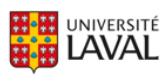